**RIX** Applying a Discount to an Item **Reve** 

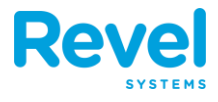

- **1.** ON THE POINT OF SALE, BEGIN BY ADDING AN PRODUCT TO THE ORDER SCREEN.
- 2. NEXT, ON THE ORDER SCREEN, TAP THE NAME OF THE ITEM YOU WOULD LIKE TO DISCOUNT. YOU WILL THEN SEE THE ORDER DETAILS WINDOW APPEAR.
- **3.** TAP DISCOUNT ITEM.

| <                                               |     | <b>419</b><br>Take O | <b>)</b><br>Dut          |                   |                  |                           | ? 5         | Q  | Jonathan R. $\bigcirc$ |
|-------------------------------------------------|-----|----------------------|--------------------------|-------------------|------------------|---------------------------|-------------|----|------------------------|
| S Jonathan R                                    |     |                      |                          |                   | Cancel           | The Pink Bowl             | Арр         | У  |                        |
| The Pink Bowl                                   |     | 1                    | \$11.99                  | \$11.99           |                  | BARCODE 1001000           | \$11.99     | S  | BAKERY                 |
| The Heart Beeter                                | м   | 1                    | \$8.99                   | \$8.99            |                  |                           |             | es | Bakery                 |
| One Medium Cup<br>NET 6.0 oz MAN @<br>\$0.79/oz |     | 1                    | \$4.74                   | \$4.74            | Base Blend of Dr | ragonfruit, Apple Juice a | and Banana, |    |                        |
|                                                 |     |                      |                          |                   | topped with ban  | Modifiers                 | anoia       |    |                        |
|                                                 |     |                      |                          |                   | Dining Type      |                           |             |    |                        |
|                                                 |     |                      |                          |                   | Quantity         |                           | - 1         | +  |                        |
|                                                 |     |                      |                          |                   | Prioritize Item  |                           |             |    |                        |
|                                                 |     |                      | Discounts:               | \$0.00            | PRICING OPTIC    | ONS                       |             |    |                        |
|                                                 |     |                      | Sub Total:<br>Surcharge: | \$25.72<br>\$0.00 | Discount Item    |                           |             |    |                        |
|                                                 |     |                      | Total:                   | \$1.04            | Service Fee      |                           |             |    |                        |
| Cancel                                          | old | S                    | Items:                   | 3                 | Remove Tax       |                           |             |    |                        |
| Add Discount<br>Extra Item Order                |     | Dining<br>Option     | Print<br>Guest Check     | 26.76<br>Pay      | Сору             |                           |             |    |                        |

**4. IF A DESIRED DISCOUNT HAS BEEN CREATED ON THE MANAGEMENT** CONSOLE, YOU CAN TAP THE DISCOUNT NAME AND THE DISCOUNT WILL **BE APPLIED.** 

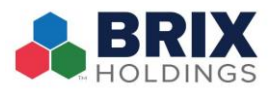

BRIX Applying a Discount to an Item Revel

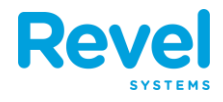

| Jonathan R<br>The Pink Bowl<br>"Employee Discount<br>The Heart Beeter<br>One Medium Cup<br>NET 6.0 oz MAN @<br>\$0.79/oz |            |                                  |                                   | / Back       | Discount  |        |         |
|----------------------------------------------------------------------------------------------------|------------|----------------------------------|-----------------------------------|--------------|-----------|--------|---------|
| The Pink Bowl<br>Employee Discount<br>The Heart Beeter M<br>Dne Medium Cup<br>HET 6.0 oz MAN @<br>0.79/oz                |            |                                  |                                   | Dack         | Discounts | •••    |         |
| The Heart Beeter                                                                                                    | 1          | <b>\$11.99</b><br>-\$1.80        | <b>\$11.99</b><br>- <i>\$1.80</i> | Employee Dis | scount    | 15.00% | 5 BAKER |
| One Medium Cup<br>NET 6.0 oz MAN @<br>50.79/oz                                                                           | <b>M</b> 1 | \$8.99                           | \$8.99                            |              |           | Э      | s Baker |
|                                                                                                    | 1          | \$4.74                           | \$4.74                            |              |           |        |         |
|                                                                                                    |            |                                  |                                   |              |           |        |         |
|                                                                                                    |            |                                  |                                   |              |           |        |         |
|                                                                                                    |            |                                  |                                   |              |           |        |         |
|                                                                                                    |            | Discounts:                       | \$1.80                            |              |           |        |         |
|                                                                                                    |            | Sub Total:<br>Surcharge:<br>Tax: | \$23.92<br>\$0.00<br>\$0.96       |              |           |        |         |
| Cancel Hold                                                                                                    | d          | Send Total:<br>Items:            | \$24.88<br>3                      |              |           |        |         |
| + %                                                                                                    |            |                                  |                                   |              |           |        |         |

**5.** IF YOU WOULD LIKE TO CREATE A MANUAL DISCOUNT, TAP THE **3** DOT **ELLIPSIS AND THEN MANUAL.** 

| <                               |      | 419<br>Take Out           |                                                |                                       | ? 🔽 📿 Jonathan R. 🔶         |
|---------------------------------|------|---------------------------|------------------------------------------------|---------------------------------------|-----------------------------|
| S Jonathan R                    |      |                           |                                                | •••                                   | Back Discounts              |
| The Pink Bowl                   |      | 1                         | \$11.99                                        | \$11.99                               | Remove Discounts            |
| The Heart Beeter                | м    | 1                         | \$8.99                                         | \$8.99                                | Manual (SF)<br>SF Smoothies |
| One Medium Cup                  |      | 1                         | \$4.74                                         | \$4.74                                | Scan                        |
| NET 6.0 oz MAN @<br>\$0.79/oz   |      |                           |                                                |                                       | Employee Discount 15.00%    |
|                                 |      |                           |                                                |                                       |                             |
|                                 |      |                           | Discounts:<br>Sub Total:<br>Surcharge:<br>Tax: | \$0.00<br>\$25.72<br>\$0.00<br>\$1.04 |                             |
| Cancel                          | Hold | Senc                      | Total:<br>Items:                               | \$26.76<br>3                          |                             |
| Add Discoun<br>Extra Item Order | nt   | Dining Pi<br>Option Guest | int Check >                                    | 6.76<br>Pay                           |                             |

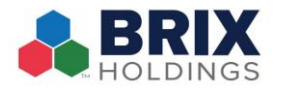

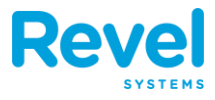

## 6. ENTER THE VALUE, DISCOUNT TYPE, AND REASON. THEN PRESS ADD.

| <                                              |      | Tak    | <b>419</b><br>re Out                           |                                       |                        | ? 🍒 Q    | Jonathan R. 🧲        |
|------------------------------------------------|------|--------|------------------------------------------------|---------------------------------------|------------------------|----------|----------------------|
| S Jonathan R                                   |      |        |                                                | •••                                   | Kerken Kanual Discount | Add      |                      |
| The Pink Bowl                                  |      | 1      | \$11.99                                        | \$11.99                               |                        |          | SMOOTHIES            |
| The Heart Beeter                               | м    | 1      | \$8.99                                         | \$8.99                                | Discount Type          | Amount > | (SF)<br>SF Smoothies |
| One Medium Cup<br>NET 6.0 oz MAN @<br>S0.79/oz |      | 1      | \$4.74                                         | \$4.74                                | Value                  | 20       |                      |
|                                                |      |        |                                                |                                       | Test discount          |          |                      |
|                                                |      |        | Discounts:<br>Sub Total:<br>Surcharge:<br>Tax: | \$0.00<br>\$25.72<br>\$0.00<br>\$1.04 |                        |          |                      |
| Cancel                                         | Hold |        | Send Total:<br>Items:                          | \$26.76<br>3                          |                        |          |                      |
| + %<br>Add Discoun<br>Extra Item Order         | nt   | Dining | Print<br>Guest Check                           | 6.76<br>Pay                           |                        |          |                      |

7. YOU WILL SEE THAT ONLY THE ITEM YOU SELECTED IS DISCOUNTED FROM

## THE ORDER.

| <                                               |                | <b>4</b><br>Take | 19<br>Out                          |                                        |                        |            |             | ? 😼 Q  | Jonathan R. $\bigcirc$ |
|-------------------------------------------------|----------------|------------------|------------------------------------|----------------------------------------|------------------------|------------|-------------|--------|------------------------|
| 8 Jonathan R                                    |                |                  |                                    |                                        | CATEGORY               |            |             |        |                        |
| The Pink Bowl<br>*Test discount                 | М              | 1                | <b>\$11.99</b><br>- <i>\$11.99</i> | <b>\$11.99</b><br>- <i>\$11.99</i>     | ACAI BOWLS             | CAFE       | JUICE       | YOGURT | SMOOTHIES<br>(SF)      |
| The Heart Beeter                                | М              | 1                | \$8.99                             | \$8.99                                 | Acai Bowls<br>PRODUCTS | Café       | Juice       | Yogurt | SF Smoothies           |
| One Medium Cup<br>NET 6.0 oz MAN @<br>\$0.79/oz |                | 1                | \$4.74                             | \$4.74                                 | 0                      |            |             |        |                        |
|                                                 |                |                  |                                    |                                        | One Medium             | Two Medium | Three Mediu |        |                        |
|                                                 |                |                  |                                    |                                        |                        |            |             |        |                        |
|                                                 |                |                  |                                    |                                        |                        |            |             |        |                        |
|                                                 |                |                  |                                    | A11.00                                 |                        |            |             |        |                        |
|                                                 |                |                  | Sub Total:<br>Surcharge:<br>Tax:   | \$11.99<br>\$13.73<br>\$0.00<br>\$0.56 |                        |            |             |        |                        |
| Cancel                                          | Hold           |                  | Send Total:<br>Items:              | \$14.29<br>3                           |                        |            |             |        |                        |
| Add Disco                                       | o<br>unt<br>er | Dining           | Print<br>Guest Check               | 4.29<br>Pay                            |                        |            |             |        |                        |